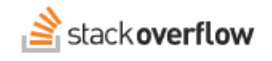

# Personal Access Tokens (PATs) for API Authentication

# How to use PAT authorization for API access. Document generated 03/26/2025 PDF VERSION Tags | API | PAT | authentication | Applies to: Free Basic Business En

Enterprise users can access their documentation here. Find your plan.

# **Overview**

Stack Overflow for Teams Basic and Business use personal access tokens (PATs) to authorize API requests. Stack Overflow for Teams Basic supports read-only access; Teams Business supports read-only and read/write access.

You can create multiple PATs, with different parameters, for various teams and purposes. You can use the same PAT for API v2.3 and API v3 requests. Each token's write permissions scope (read-only or read/write) applies to both APIs.

If you authenticate and use the interactive API documentation (Swagger UI), it will create a dedicated PAT that you'll see in your PAT list. Learn more about Swagger UI.

# THIS ARTICLE APPLIES TO STACK OVERFLOW FOR TEAMS BASIC AND BUSINESS ONLY.

Stack Overflow for Teams Enterprise users should read this article instead. Find your plan.

# Personal access token (PAT)

A PAT authorizes an external API application to access data on your behalf, and it grants access only to the data that you can see as a user. A PAT with read-only permissions, for example, can view the same content (questions, answers, comments) as you, and only in the team specified on creation.

To create and manage your PATs, click your **avatar** (profile picture) at the top of the page. Click **Account settings**, then **Personal access tokens** (under the "API" heading). The Personal access tokens (PATs) page appears, listing the description, team, scope, created date, and expiration date (if any) for each token. Click the **Delete** link next to any token to delete it.

| EMAIL SETTINGS               | Personal access            | s tokens (PATs          | ;)            |             |              |              |
|------------------------------|----------------------------|-------------------------|---------------|-------------|--------------|--------------|
| Edit email settings          | PATs are used to access yo | ur Team's content using | the Teams API |             | Crea         | ate a new PA |
| Tag watching & ignoring      |                            |                         |               |             |              |              |
| Teams digests                | Description                | Team                    | Scope         | Created 🔺   | Expiry \$    |              |
| SITE SETTINGS                | API sandbox (dev 3)        | Business Test Team      | Read-write    | 5 secs ago  | on Jul 16    | Delete       |
| Preferences                  |                            |                         |               |             |              |              |
| ACCESS                       | Test PAT #2                | Basic Test Team         | Read-only     | 1 min ago   | Non expiring | Delete       |
| Your Teams                   | My first API PAT           | Basic Test Team         | Read-only     | 3 mins ago  | in 7 days    | Delete       |
| Your logins                  |                            |                         |               |             |              |              |
| INTEGRATIONS                 | Basic reporting API        | Business Test Team      | Read-only     | 12 mins ago | on Jun 16    | Delete       |
| Slack integrations           |                            |                         |               |             |              |              |
| Microsoft Teams integrations | Created by Swagger UI      | Business Test Team      | Read-write    | 6 hours ago | in 17 hours  | Delete       |

To create a new token, click Create a new PAT. The "Create a personal access token" box appears with the following fields:

## **PAT Description**

Enter a unique description to help you identify the token.

## Team scope

Select the team that this PAT can access. Each PAT can access only one team.

### **Expiration Date**

Set a date this token will expire. You can choose 7, 30, 60, or 90 days, or no expiration. For security, we recommend setting an expiration for all PATs.

### Enable write access (Business only)

Check this box to give the PAT permission to write as well as read data.

| <b>PAT Description</b><br>Description helps you identify different PATs in a list |                          |  |  |  |
|-----------------------------------------------------------------------------------|--------------------------|--|--|--|
| Engagement reporting API                                                          |                          |  |  |  |
| Гeam scope                                                                        |                          |  |  |  |
| Choose the Team this PAT can                                                      | access                   |  |  |  |
| Business Test Team                                                                |                          |  |  |  |
| Expiration Date                                                                   |                          |  |  |  |
| or better security, set an expi                                                   | ration date for your PAT |  |  |  |
| 30 days                                                                           |                          |  |  |  |
| Enable write access                                                               |                          |  |  |  |
| a default PATs only have read                                                     | access                   |  |  |  |

After you've entered your PAT information, click **Create** to create the token. The new token will appear in the PAT list with its unique code displayed in blue.

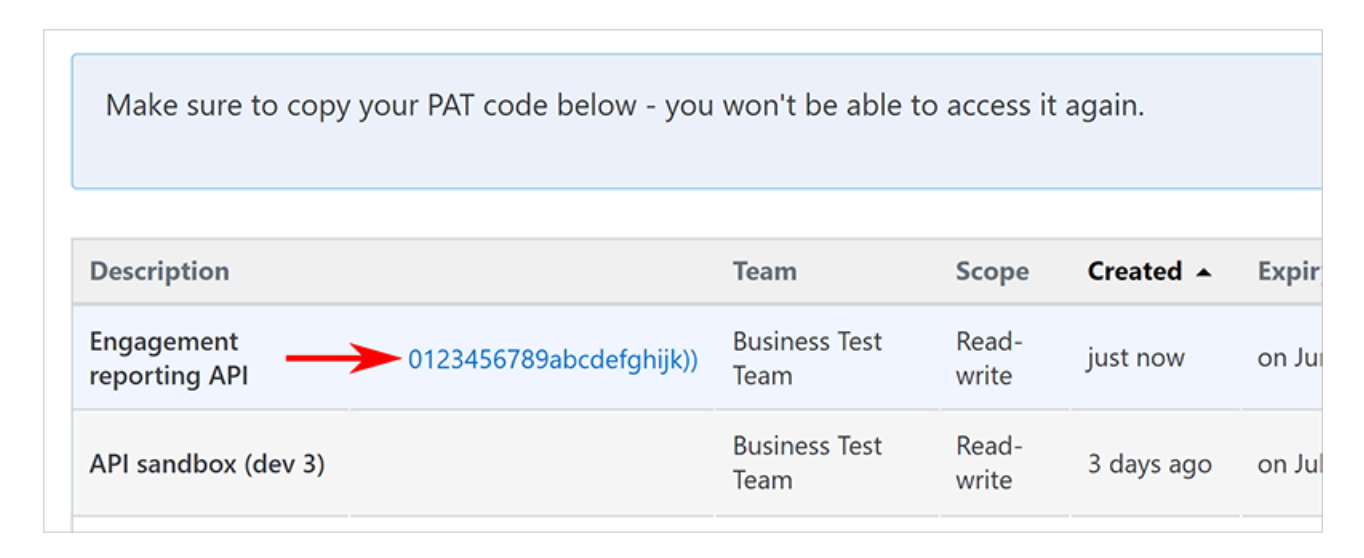

Click on the code to copy it to your computer's clipboard. Save the code to a document or password manager for safekeeping as *it will not be displayed again*. If you forget to copy the token code or lose it, you'll need to delete the token and create a new one.

Need help? Submit an issue or question through our support portal.